In order to be able to print to the Office Printer from the HS IMC Teacher Computer, you must first log into the PC, then click on the Office Icon (bottom left psychedelic circle) then select Devices and Printers.

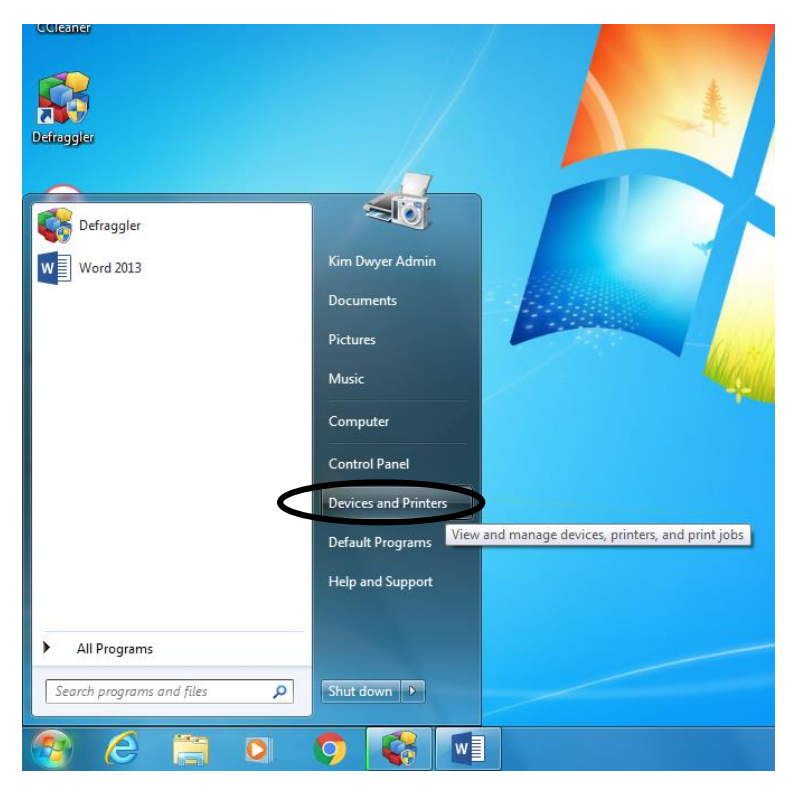

Right-click on the Konica Minolta C554Series Office Printer, in order to bring up the drop-down menu as shown below. Click on Printing Preferences.

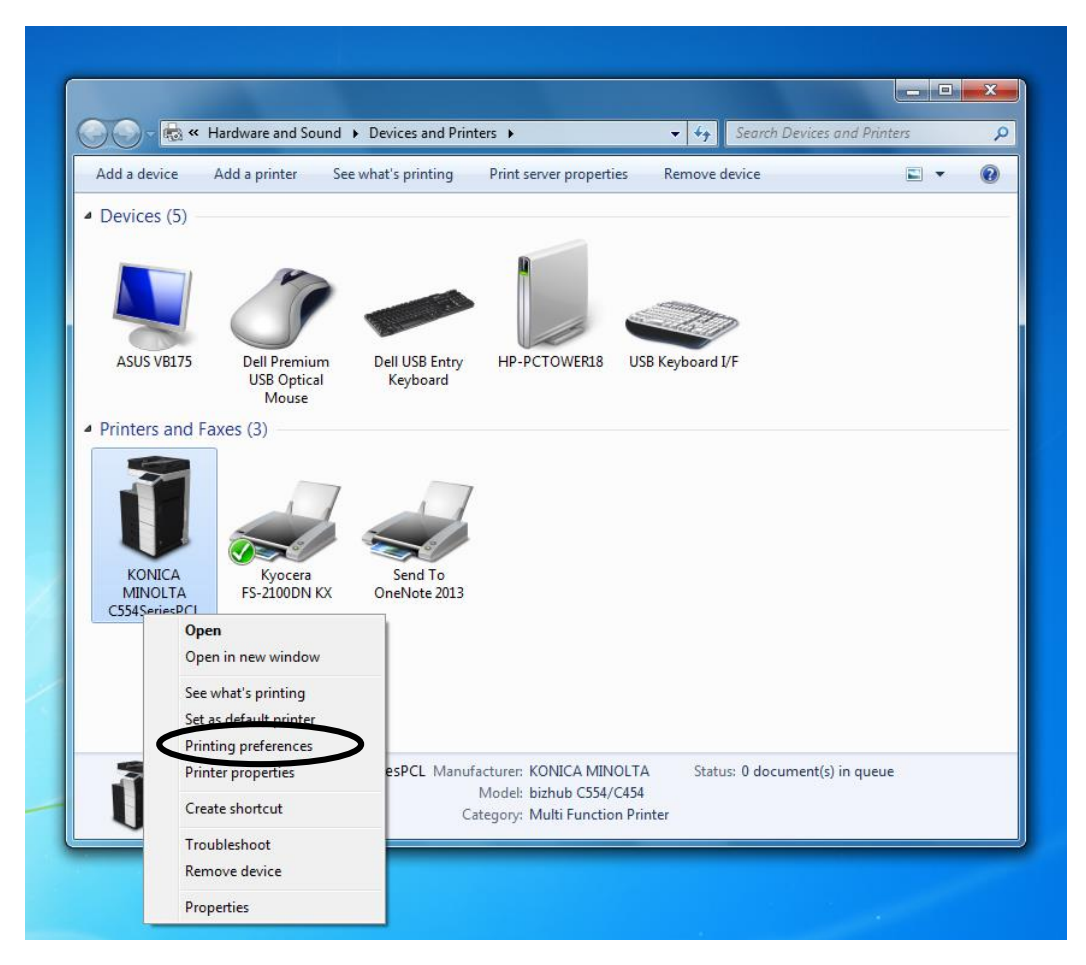

## Select the Basic Tab

| dd a device Add a proter See what's prin<br>KONICA MINOLTA C554SeriesPCL Printing Pre                                                                                                    | tina Print server properties R<br>ferences                         | Remove device                    |  |  |
|----------------------------------------------------------------------------------------------------|--------------------------------------------------------------------|----------------------------------|--|--|
| XX         My Tab         Basic         Layout         Finish         Cover Mode           8         1/2x11 (215.9x279.4 mm)         1         1         1         1         1         1         1         1         1         1         1         1         1         1         1         1         1         1         1         1         1         1         1         1         1         1         1         1         1         1         1         1         1         1         1         1         1         1         1         1         1         1         1         1         1         1         1         1         1         1         1         1         1         1         1         1         1         1         1         1         1         1         1         1         1         1         1         1         1         1         1         1         1         1         1         1         1         1         1         1         1         1         1         1         1         1         1         1         1         1         1         1         1         1         1 | Stamp/Composition   Quality   Other  <br>Favorite Setting Untitled | ✓ Add Edit                       |  |  |
| 8 1/2x11 (215.9x279.4 mm)                                                                                                    | This tab allows you to an More Details                             | range setting items as you like. |  |  |
| x1                                                                                                    | Original Orientation<br>Portrait<br>Candscape<br>Original Size     | Copies<br>1 (19999)<br>A Offset  |  |  |
|                                                                                                    | 8 1/2x11                                                           | Print Type                       |  |  |
| Printer View Printer Information                                                                                                    | Output Method                                                      | Staple Left Comer                |  |  |
| OK Cancel Apply Help                                                                                                    |                                                                    |                                  |  |  |
|                                                                                                    | Wodel: biznub C554/C454                                            |                                  |  |  |

Then you need to select the Authentication/Account Track button on the right side.

| 🧟 My Tab 🛛 Basic | Layout Finish | Cover Mode | Stamp/Composition    | Quality                 | Other       |                                              |                                                                               |                                                               |
|------------------|---------------|------------|----------------------|-------------------------|-------------|----------------------------------------------|-------------------------------------------------------------------------------|---------------------------------------------------------------|
| 8_1/2x11 (215.9x | 279.4 mm)     | I          | avorite Setting      | Untitle                 | ł           | •                                            | Add                                                                           | Edit                                                          |
| 8 1/2x11 (215.9x | 279.4 mm)     | x1         | Original Orientation | n<br>it<br>cape<br>Dize | •<br>•<br>• | Output<br>Auth<br>Copies<br>1<br>Auth<br>Pap | Method Print User Setting entication/Acc  T T T T T T T T T T T T T T T T T T | ee<br>ount Track<br>29]<br>ate<br>set<br>Each Tray<br>Default |
|                  |               |            |                      | ОК                      | Ca          | ancel                                        | Apply                                                                         | Help                                                          |

Here you have to enter "hs" for Department Name, and 3220 for Password. Always a good idea after you enter this to click the Verify button to make sure you typed it in properly and that it is going to work.

| a device Add a printer See w<br>KONICA MINOLTA C554SeriesPCL Pri                                 | hat's printing Print server properties<br>nting Preferences | Remove device                                                                                 |
|--------------------------------------------------------------------------------------------------|-------------------------------------------------------------|-----------------------------------------------------------------------------------------------|
| ser Authentication/Account Track                                                                 | ×                                                           |                                                                                               |
| User Authentication  Public User  Recipient User  User Name  kdwyeradm  Password  Server Setting | Account Track<br>Department Name<br>To<br>Password<br>••••  | Add Edit  Output Method  Print User Settings  Authentication/Account Track  Copies  1 (19999) |
| 1 ] Enable Single Sign-On functionality f                                                        | Verify or printing functions                                | Collate                                                                                       |
|                                                                                                  | OK Cancel Help                                              | Paper Settings for Each Tray Default Cancel Apply Help                                        |
|                                                                                                  | Category: Multi Function Pri                                | inter                                                                                         |

Once Verification is successful, press OK, and then you need to press Apply first on the next dialogue box, and lastly press OK.

| dd a device Add a printer See what's prin<br>KONICA MINOLTA C554SeriesPCL Printing Pre | rting Print server properties R<br>eferences                           |                                                           |
|----------------------------------------------------------------------------------------|------------------------------------------------------------------------|-----------------------------------------------------------|
| 🧟 My Tab Basic Layout Finish Cover Mod                                                 | e Stamp/Composition Quality Other                                      |                                                           |
| 8 1/2x11 (215.9x279.4 mm)                                                              | Favorite Setting Untitled                                              | ✓ Add Edit                                                |
| 8 1/2x11 (215.9x279.4 mm)                                                              | Original Orientation<br>Portrait<br>Call Landscape                     | Output Method                                             |
|                                                                                        | Original Size<br>8 1/2x11 ▼<br>↓ Paper Size<br>Same as Original Size ▼ | User Settings Authentication/Account Track Copies 1 99991 |
|                                                                                        | Zoom [25400%]                                                          |                                                           |
|                                                                                        | Paper Tray<br>Auto                                                     | Offset                                                    |
|                                                                                        | Paper Type Plain Paper                                                 | Paper Settings for Each Tray                              |
| Printer View Printer Information                                                       |                                                                        | Default                                                   |
|                                                                                        | Last                                                                   | Cancel Apply Help                                         |

You're DONE! Now, just remember to select the Office printer whenever you want to print there.